## **Server Configuration**

## 4.01 Server Configuration

This section covers all the elements to be configured for running a Liquid UI Server. It consists of following elements:

- <u>Client PC Configuration</u> Configuring SAPGUI on the client PC.
- Using Liquid UI Server as a SAP Router
- <u>Configuring Liquid UI Server as a Message Server</u>
- Server Configuration

Liquid UI Server is configured by means of the sapproxy.ini file. The companion SynWatchDog service is configured via the synwatchdog.ini file. For Liquid UI configuration, please see the appropriate documentation.

- <u>sapproxy.ini</u>
   Explaining the sapproxy.ini configuration file.
- <u>guixt.sjs</u>
   Explaining the guixt.sjs configuration file.
- <u>SynWatchdog</u>
   SynWatchdog is a bundled utility for GuiXT Server.
- Deactivate GuiXT

You need to deactivate GuiXT in your SAP GUI as you have configured it in the sapproxy.ini file.

• Configure guixt.sjs

To configure more parameters under guixt.sjs file, you need to refer <u>Configuring guixt.sjs file</u>.

## • Restart Liquid UI Server

Re-start the Synactive R/3 Proxy Service or run the **consolemode.bat** file under Liquid UI Server folder. This file is located in your local drive and path would vary depending upon the Liquid UI Server installed.

For example:

```
For 64 bit OS: C:\Program Files (x86)\Synactive Inc\GuiXTW
SServer
For 32 bit OS: C:\Program Files\Synactive Inc\GuiXTServer
```

• You need to check that the Client and the Server are in the **same network** to access the customized screens from the Liquid UI Server.

Page 1 / 2

(c) 2025 Liquid UI | Synactive | GuiXT <dev@guixt.com> | 2025-06-16 23:24

URL: https://www.guixt.com/knowledge\_base/content/19/317/en/401-server-configuration.html

## **Server Configuration**

Unique solution ID: #1317 Author: Sarvani Kusuri Last update: 2019-08-02 09:19

> Page 2 / 2 (c) 2025 Liquid UI | Synactive | GuiXT <dev@guixt.com> | 2025-06-16 23:24 URL: https://www.guixt.com/knowledge\_base/content/19/317/en/401-server-configuration.html